## Sign up for Writing Helper trial

Last Modified on Tuesday, 02-Jul-2024 13:57:54 BST

1. Head to Google Chrome and enter the web address

"https:://writinghelper.texthelp.com/writinghelperkeylessdemologin?from=support"

2. Click on one of the sign in methods:

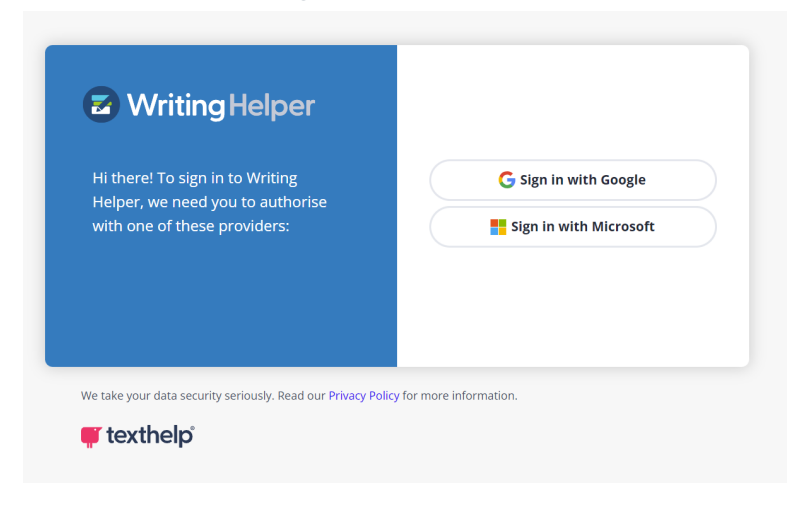

3. You will then be on the Writing Helper home page.

| Writing Helper    |                                                                                                    | Save #• |
|-------------------|----------------------------------------------------------------------------------------------------|---------|
| Start New Project | <sup>66</sup> The best time to plant a tree<br>was 20 years ago. The second<br>best time is now: 37<br>Chinese Proverb |         |
| Recent Files      | # H   O                                                                                                    |         |
| No recent files   |                                                                                                    |         |

4. You can then install the Writing Helper app, by clicking on the "Install" button in the website address bar.

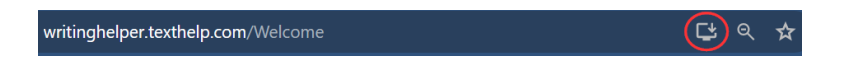